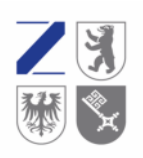

Versorgungswerk Zahnärztekammer Berlin K.d.ö.R.

## Anleitung für das Mitgliederportal

Unser Mitgliederportal finden Sie auf unserer Website www.vzberlin.org

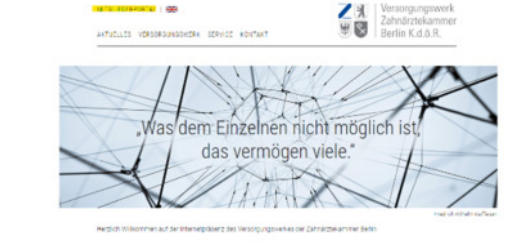

Mit Klick auf den Link werden Sie auf die Anmeldeseite des Mitgliederportals weitergeleitet.

Hier geben Sie unter Nutzerkennung die Ihnen im Schreiben mitgeteilte Nutzerkennung ein. Diese besteht aus 7 Zeichen.

Unter Passwort geben Sie bitte das Passwort aus dem Schreiben ein, dass Sie separat von uns erhalten haben. Wichtig: Es handelt sich hierbei um das Initialpasswort, welches Sie für die erstmalige Anmeldung im Portal benötigen. Im weiteren Verlauf des Anmeldeprozesses werden Sie gebeten ein persönliches Passwort einzugeben. Für zukünftige Anmeldungen im Portal verwenden Sie dann bitte nur das von Ihnen selbst vergebene Passwort.

| Berlin K.d.ö.R.                                                                                      |  |
|----------------------------------------------------------------------------------------------------|--|
| Willkommen im Mitgliederportal<br>Bitte melden Sie sich mit Ihren Zugangsdaten an.                   |  |
| Nutzerkennung*                                                                                       |  |
| Passwort*                                                                                            |  |
| Gy Passwort vergessen                                                                                |  |
| Bei technischen Fragen oder Problemen kontaktieren<br>Sie uns bitte unter portalsupport@vzberlin.org |  |

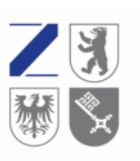

Z 3 | Versorgungswerk Zahnärztekammer Berlin K.d.ö.R.

Hiermit willige ich in die Verarbeitung meiner personenbezogenen Daten zum Zwecke der Nutzung des Mitgliederportales des VZB ein. Die Einwilligung ist jederzeit widerruflich. Die Enstenschutzerklärung und die

😣 Ablehnen 🛛 🔗 Bes

Bei technischen Fragen oder Problemen kontaktier Sie uns bitte unter portalsupport@vzberlin.org

Willkommen im Mitgliederportal

Versorgungswerk Zahnärztekammer Berlin K.d.ö.R.

Sie werden dann um die Einwilligung in die Verarbeitung Ihrer personenbezogenen Daten gebeten. Bitte beachten Sie, dass eine Nutzung des Mitgliederportals nur bei Zustimmung möglich ist. Hierzu setzen Sie bitte den entsprechenden Haken und klicken auf Bestätigen.

Sie erhalten dann die Aufforderung zur Prüfung und ggf. Korrektur der Emailadresse. An diese Emailadresse versenden wir die TAN zur Verifizierung Ihrer Angaben. Klicken Sie auf den kleinen blauen Pfeil und Sie erhalten per Email die TAN.

Bitte geben Sie die TAN ein, es geht dann automatisch weiter.

Dann erhalten Sie die Aufforderung zur Prüfung und ggf. Korrektur der Mobilnummer. An diese Mobilnummer können ebenfalls TAN zur Verifizierung Ihrer Angaben versandt werden. Klicken Sie auf den kleinen blauen Pfeil.

Bitte geben Sie die TAN ein, es geht dann automatisch weiter.

| Willkommen im<br>Bestätigen Sie Ihre Mob | Mitgliederportal |     |  |
|------------------------------------------|------------------|-----|--|
| - Mobilnummer*                           |                  |     |  |
| - Restilliounscode*                      |                  | 10  |  |
| Ov XXXXXXX                               |                  | c 🥥 |  |
|                                          |                  |     |  |

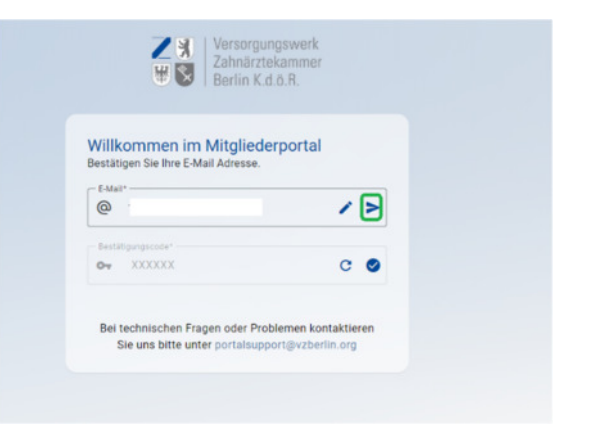

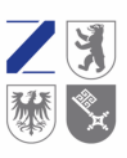

Versorgungswerk Zahnärztekammer Berlin K.d.ö.R.

Sie werden nun gebeten ein individuelles Passwort zu vergeben.

Bitte beachten Sie: Das Passwort muss zweimal eingegeben werden. Erst dann ist ein Speichern möglich. Das Passwort wird auf Stärke geprüft, ein zu schwaches Passwort kann nicht gespeichert werden.

Ihnen wird dann mitgeteilt, dass das Passwort aktualisiert wurde und Sie sich bitte unter Verwendung dieses neuen Passwortes einmal neu anmelden müssen.

Sie werden auf die Anmeldeseite zurückgeleitet und geben hier bitte Ihre Nutzerkennung und Ihr selbst vergebenes Passwort ein.

Nach der Anmeldung klicken Sie bitte auf den Datenerfassungsbogen und geben Ihre persönlichen Daten ein.

| Z 🕄 Vers<br>Zahr<br>Berl                                                                     | orgungswerk<br>härztekammer<br>in K.d.ö.R.                                           |
|----------------------------------------------------------------------------------------------|--------------------------------------------------------------------------------------|
| Willkommen im Mitg<br>Ihr Passwort ist nicht mehr gül<br>Passwort.                           | liederportal<br>tig. Bitte ändern Sie Ihr                                            |
| Verwenden Sie möglichst eine<br>und Kleinbuchstaben, Sonder<br>werden nur starke bzw. sehr s | e Kombination aus Groß-<br>zeichen sowie Ziffern. Es<br>starke Passworte akzeptiert. |
|                                                                                              | 0                                                                                    |
| Passwort bestätigen*                                                                         | •                                                                                    |
| Sta                                                                                          | rk                                                                                   |
| Bei technischen Fragen ode                                                                   | er Problemen kontaktieren                                                            |

| U Dermi                                                       |                                               |
|---------------------------------------------------------------|-----------------------------------------------|
| Willkommen im Mitglie<br>Bitte melden Sie sich mit Ihren Zu   | derportal<br>gangsdaten an.                   |
| Nutzerkennung*                                                |                                               |
| Passwort*                                                     | Ø                                             |
| Or Passwort vergessen                                         | 🖉 Login                                       |
| Bei technischen Fragen oder F<br>Sie uns bitte unter portalse | Problemen kontaktieren<br>upport@vzberlin.org |

|                                                                                                    | 1           |             |                   | * 0  |
|----------------------------------------------------------------------------------------------------|-------------|-------------|-------------------|------|
|                                                                                                    | B low in an | Martine che | * breads has been | #ins |
| Cuter hydraw week                                                                                                  |             |             |                   |      |
| But a velocitie sp<br>secure of an ensurement of the secure of<br>the under the secure and the first secure of the |             |             |                   |      |
| tairrang-11                                                                                                    |             |             |                   |      |
|                                                                                                    |             |             |                   |      |
|                                                                                                    |             |             |                   |      |

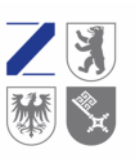

Versorgungswerk Zahnärztekammer Berlin K.d.ö.R.

| Sie erhalten dann die Ansicht mehrerer     |
|--------------------------------------------|
| Unterpunkte, die entsprechend              |
| auszufüllen sind. Bitte beachten Sie, dass |
| die mit einem * versehenen Felder          |
| sogenannte Pflichtfelder sind, ohne die    |
| eine abschließende Bearbeitung nicht       |
| möglich ist.                               |

Die Auswahl des Familienstandes ist beispielsweise ein solches Pflichtfeld.

Bitte geben Sie Ihre aktuelle Tätigkeit an.

Wenn Sie alle Pflichtangaben getätigt haben, sind alle Reiter blau. Zum Absenden setzen Sie bitte den Haken, mit dem Sie die Richtigkeit der Daten bestätigen.

Erst dann können Sie den Datenerfassungsbogen an uns senden.

Sie bekommen dann den Hinweis, dass die Daten übertragen wurden.

Herzlich Willkommen im Mitgliederportal. Sie können die Funktionen jetzt nutzen. Bei Rückfragen stehen wir Ihnen gerne über die Emailadresse: portalsupport@vzberlin.org zur Verfügung.

| Datapartacupa                                        |                                                                                                    |                |
|------------------------------------------------------|----------------------------------------------------------------------------------------------------|----------------|
| Bitte füllen Sie die folgen                          | ten Felder aus. Sie können ihre Einsaben iederzeit speichern.                                                                             |                |
| Bitte beachten Sie: Die I<br>Bei Rückfragen stehen v | interlagen gehen uns erst zu, wenn Sie diese Ober den Rutten "Absenden" en uns Ober<br>in Thren über das Nachrichtenpartal zur Verfügung. | mittelt haben. |
| 🙁 Persörliche Angaber                                |                                                                                                    |                |
| Angaban zur Person                                   |                                                                                                    |                |
|                                                      | - Voname*                                                                                                    |                |
| Titel                                                | Tee                                                                                                    |                |
|                                                      | - Niro*                                                                                                    |                |
| Namenszusatz                                         | * Namensversalz. * Tasse                                                                                                    |                |
|                                                      |                                                                                                    |                |
| - Sectors:                                           |                                                                                                    |                |
| Weiblich                                             | - 094 (525)0"<br>09.10.1975                                                                                                    |                |

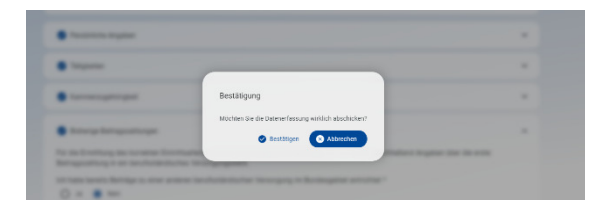